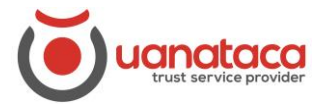

## Exportar un certificado digital en software del Navegador al PC

Para exportar un certificado digital en software instalado en el navegador, seguiremos los pasos siguientes:

1. Iremos al navegador Internet Explorer, pulsamos en el icono de Configuración y accedemos a Opciones de Internet

| (                                                               | - ¢                    | Buscar                                                                              | - ロ ×<br>ア・ 命☆ <mark>業</mark> じ |
|-----------------------------------------------------------------|------------------------|-------------------------------------------------------------------------------------|---------------------------------|
| Hotmail, Outlook, noticias ×                                    | Impri<br>Archi<br>Zoon | imir<br>ivo<br>n (100%)                                                             | >                               |
| msn   por Microsoft News                                        | Segu<br>Abrir          | ridad<br>con Microsoft Edge                                                         | > K<br>Ctrl+Mayús+E             |
| Outlook.com <u>a</u> Amazon Facebook [] Office                  | Agre<br>Ver d<br>Adm   | gar sitio a la vista Aplicaciones<br>lescargas<br>inistrar complementos             | Ctrl+J                          |
| DESCARGA NUESTRA APP 🕗 BARCELONA / 14°C 🖋 NOTICIAS ENTRETENIMIE | Herra<br>Ir a si       | amientas de desarrollo F12<br>itios anclados                                        | ~                               |
|                                                                 | Conf<br>Opci<br>Acer   | iguración de Vista de compatibilidad<br>ones de Internet<br>ca de Internet Explorer |                                 |

2. Seleccionamos la pestaña Contenido y Certificado

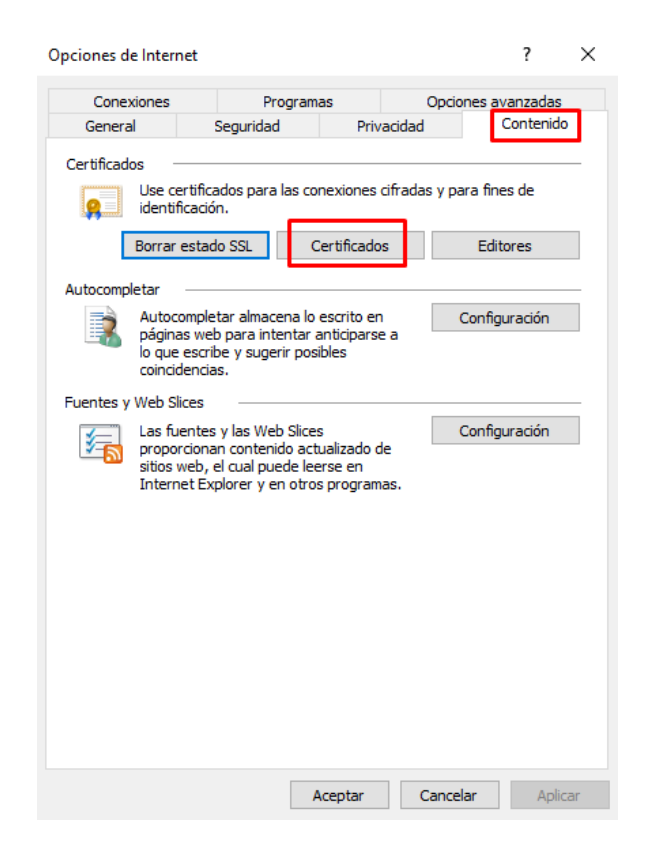

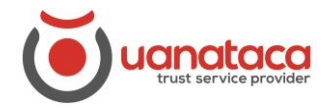

3. Seleccionamos el certificado digital que queremos exportar y pulsamos Exportar

| Certificado                                                     | IS                                                                                              |                                                                 |                                                                                                    |                                                                                              |                                                                                                    | ×     |
|-----------------------------------------------------------------|-------------------------------------------------------------------------------------------------|-----------------------------------------------------------------|----------------------------------------------------------------------------------------------------|----------------------------------------------------------------------------------------------|----------------------------------------------------------------------------------------------------|-------|
| Propósito p                                                     | lanteado:                                                                                       | <tod< td=""><td>los&gt;</td><td></td><td></td><td>~</td></tod<> | los>                                                                                                    |                                                                                              |                                                                                                    | ~     |
| Personal                                                        | Otras pers                                                                                      | onas                                                            | Entidades de certificación                                                                                           | intermedias                                                                                  | Entidades de certificaci                                                                                            | j • • |
| Emitido<br>Ges<br>L12<br>L12<br>L12<br>L12<br>L12<br>L12<br>Mar | para<br>tor Pruebas<br>345678 Test<br>345678 Test<br>345678 Test<br>345678 Test<br>ta Test Prue | : No<br>: No<br>: No<br>: No                                    | Emitido por<br>UANATACA CA1 2016<br>UANATACA CA1 2016<br>UANATACA CA1 2016<br>UANATACA CA1 2016<br>UANATACA CA1 2016 | Fecha de<br>15/05/2020<br>17/05/2020<br>17/05/2020<br>17/05/2020<br>17/05/2020<br>06/10/2020 | Nombre descriptivo<br><ninguno><br/>Pru_RepSPJSoft<br/>Pru_RepPJNube<br/>Pru_RepPJSoft<br/>Pru_RepSPJNube</ninguno> | ^     |
| Nor                                                             | nbre Colegia                                                                                    | do                                                              | UANATACA CA1 DEVE                                                                                                    | 16/12/2021                                                                                   | <ninguno></ninguno>                                                                                                 | *     |
| Importar.                                                       | Exp                                                                                             | ortar                                                           | . Quitar                                                                                                    |                                                                                              | Opciones avanzad                                                                                                    | las   |
| Autentica                                                       | s planteado:<br>Ición del clier                                                                 | nte, Co                                                         | prreo seguro                                                                                                    |                                                                                              | Ver                                                                                                    |       |
|                                                                 |                                                                                                 |                                                                 |                                                                                                    |                                                                                              | Cerr                                                                                                    | ar    |

4. Se abrirá el Asistente para exportar certificados y pulsamos Siguiente

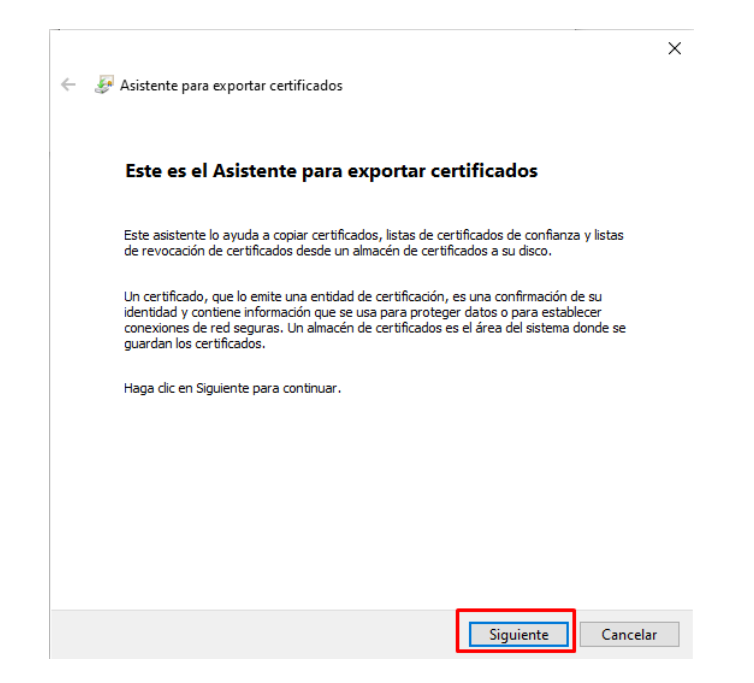

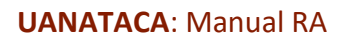

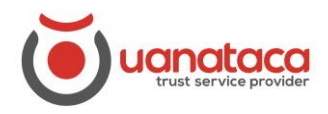

5. Seleccionamos Exportar la clave privada y pulsamos Siguiente:

| Evenertar la clave e                | ivada                                              |                                           |                                             |         |
|-------------------------------------|----------------------------------------------------|-------------------------------------------|---------------------------------------------|---------|
| Puede elegir la                     | exportación de la clave                            | e privada con el ce                       | rtificado.                                  |         |
| Las claves priv<br>con el certifica | adas se protegen con o<br>do, debe escribir una co | contraseñas. Si des<br>ontraseña en una p | ea exportar la clave p<br>página posterior. | orivada |
| ¿Desea expor                        | ar la clave privada con                            | el certificado?                           |                                             |         |
| Export                              | ar la clave privada                                |                                           |                                             |         |
| ○ No exp                            | oortar <mark>la clave privada</mark>               |                                           |                                             |         |
|                                     |                                                    |                                           |                                             |         |
|                                     |                                                    |                                           |                                             |         |
|                                     |                                                    |                                           |                                             |         |
|                                     |                                                    |                                           |                                             |         |
|                                     |                                                    |                                           |                                             |         |
|                                     |                                                    |                                           |                                             |         |

6. Pulsamos Siguiente:

| Formato<br>Los o | de archivo de exportación<br>ertificados pueden ser exportados en diversos formatos de archivo. |
|------------------|-------------------------------------------------------------------------------------------------|
| Selec            | cione el formato que desea usar:                                                                |
|                  | ) DER binario codificado X.509 (.CER)                                                           |
|                  | X.509 codificado base 64 (.CER)                                                                 |
|                  | Estándar de sintaxis de cifrado de mensajes: certificados PKCS #7 (.P7B)                        |
|                  | Incluir todos los certificados en la ruta de certificación (si es posible)                      |
| C                | ) Intercambio de información personal: PKCS #12 (.PFX)                                          |
|                  | Incluir todos los certificados en la ruta de certificación (si es posible)                      |
|                  | Eliminar la dave privada si la exportación es correcta                                          |
|                  | Exportar todas las propiedades extendidas                                                       |
|                  | Habilitar privacidad de certificado                                                             |
|                  | Almacén de certificados en serie de Microsoft (.SST)                                            |

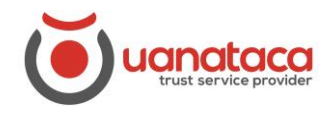

## **UANATACA:** Manual RA

7. Elegimos una Contraseña para cuando se quiera importar de nuevo el certificado digital y pulsamos Siguiente

| <b>Seguridad</b><br>Para p<br>seguri | reservar la seguridad, debe prot<br>dad o con una contraseña. | eger la clave priva | da en una entida | ad de |
|--------------------------------------|---------------------------------------------------------------|---------------------|------------------|-------|
| Gr                                   | upo o nombres de usuario (recom                               | endado)             |                  |       |
|                                      |                                                               |                     | Agregar          |       |
|                                      |                                                               |                     | Quitar           |       |
|                                      |                                                               |                     |                  |       |
|                                      |                                                               |                     |                  |       |
|                                      |                                                               |                     |                  |       |
|                                      | ntraseña:                                                     |                     |                  |       |
|                                      |                                                               |                     |                  |       |
|                                      | inimar contrasena:                                            |                     |                  |       |

8. Elegimos un nombre al archivo del certificado digital, seleccionamos dónde lo queremos guardar en Examinar y pulsamos Siguiente:

|                                                                                      | $\times$ |
|--------------------------------------------------------------------------------------|----------|
| 🗧 😺 Asistente para exportar certificados                                             |          |
| Archivo que se va a exportar<br>Especifique el nombre del archivo que desea exportar |          |
| Nambra da reditiva                                                                   | _        |
| Certificado digital Marta Pruebas Examinar                                           |          |
|                                                                                      |          |
|                                                                                      |          |
|                                                                                      |          |
|                                                                                      |          |
|                                                                                      |          |
|                                                                                      |          |
|                                                                                      |          |
|                                                                                      |          |
| Siguiente Cancel                                                                     | ar       |

## **UANATACA:** Manual RA

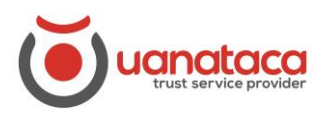

9. Pulsamos Finalizar:

|   |   |                                                            |       |                          | ×  |
|---|---|------------------------------------------------------------|-------|--------------------------|----|
| ← | Ş | Asistente para exportar certificados                       |       |                          |    |
|   |   |                                                            |       |                          |    |
|   |   |                                                            |       |                          |    |
|   |   | Finalización del Asistente para exp                        | orta  | r certificados           |    |
|   |   |                                                            |       |                          |    |
|   |   | El Asistente para exportar certificados se completó corre  | ectam | ente.                    |    |
|   |   | Especificó la signipate configuración                      |       |                          |    |
|   |   | Nombre de archivo                                          | C:\U  | sers\marta\Desktop\Certi |    |
|   |   | Exportar claves                                            | Sí    |                          |    |
|   |   | Incluir todos los certificados en la ruta de certificación | Sí    |                          |    |
|   |   | Formato de archivo                                         | Inter | cambio de información pe |    |
|   |   |                                                            |       |                          |    |
|   |   |                                                            |       |                          |    |
|   |   | <                                                          |       | >                        |    |
|   |   |                                                            |       |                          |    |
|   |   |                                                            |       |                          |    |
|   |   |                                                            |       |                          |    |
|   |   |                                                            |       |                          |    |
|   |   |                                                            |       |                          |    |
|   |   |                                                            | - G   |                          |    |
|   |   |                                                            | Ľ     | Finalizar Cancela        | ar |

10. Aparecerá un mensaje informando que "La exportación se realizó correctamente" y pulsamos Aceptar:

| Asistente para exportar certificados     | × |
|------------------------------------------|---|
| La exportación se realizó correctamente. |   |
| Aceptar                                  |   |

11. Iremos a la carpeta dónde se ha guardado el archivo y allí estará ubicado. Si seleccionamos Escritorio, se habrá ubicado en el Escritorio.

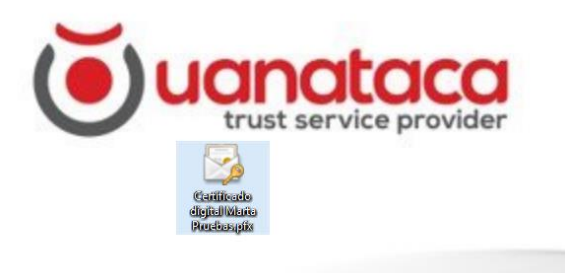